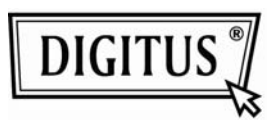

# Smart Data Link with KM Switch

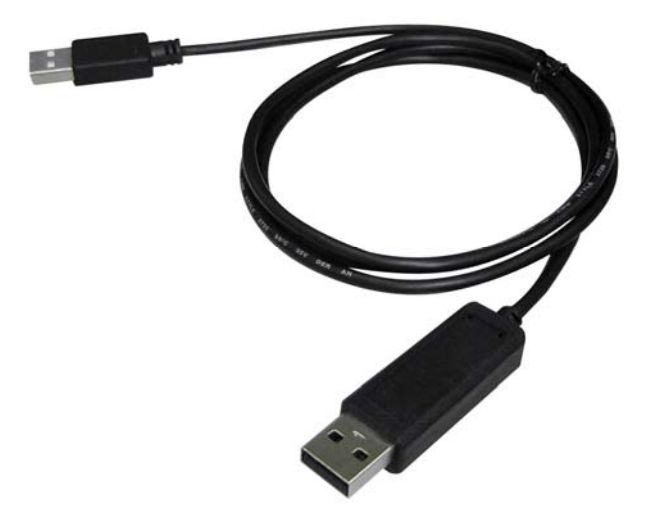

# **User Manual**

(DS-16101)

# **Table of Contents**

| Introduction                                    | .3 |
|-------------------------------------------------|----|
| Specifications                                  | .3 |
| Hardware Installation                           | .4 |
| Application program installation                | .5 |
| Icon Status                                     | 10 |
| Remote Control Functions                        | 10 |
| The Application of USB Cable KVM with Data Link | 11 |
| Remark                                          | 12 |

# Smart Data Link with KM Switch

#### Introduction

The Smart Data Link with KM Switch lets you access multiple computers and associated monitors by sharing a single keyboard and mouse to switch between two computers. This product has the Data Link function allowing you to copy files on desktop between two computers. And it is easy for you to cut texts and paste them between computers. The PIP mode is the value added to this device.

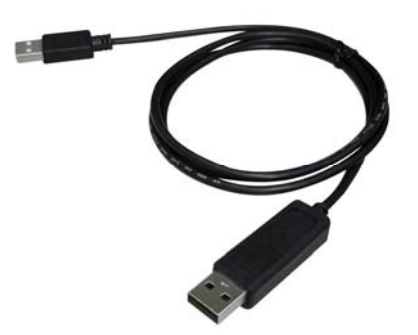

#### **Features**

Picture in Picture (PIP) function.

KM function allows user to control computers and associated display monitors. File transfer and Data transfer between two computers.

Copy and Paste text between two computers.

Data Link function conforms high speed USB specification.

No CD software / driver install is needed.

Switch Mode:

- 1. Mouse movement.
- 2. Application icon.

No extra power is required.

Windows XP, Vista and \*7 (Home and Professional edition) compatible.

#### **Specifications**

| Function              | Specification           |
|-----------------------|-------------------------|
| Item Number           | DS-16101                |
| PC Port               | 2                       |
| Cable Length          | 1.5m                    |
| Operating Voltage     | USB power (DC 5V)       |
| Power Consumption     | 85mA                    |
| Operating System      | Windows XP / Vista / *7 |
| Weight                | 45g                     |
| Dimension (L x W x H) | 40 x 15 x 10 (mm)       |

\* The specification is subject to change without further notice.

#### **Package Contents**

- 1 x KM Switch mit Datentransfer-Funktion
- 1 x User Manual

## Hardware Installation

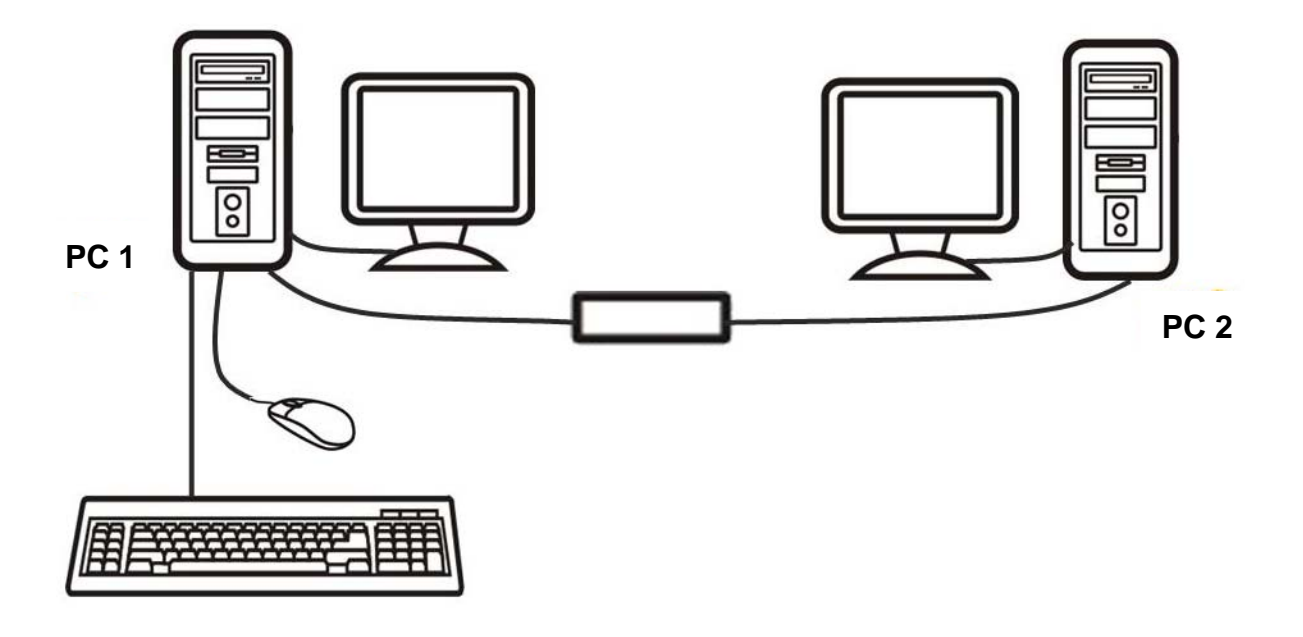

OR

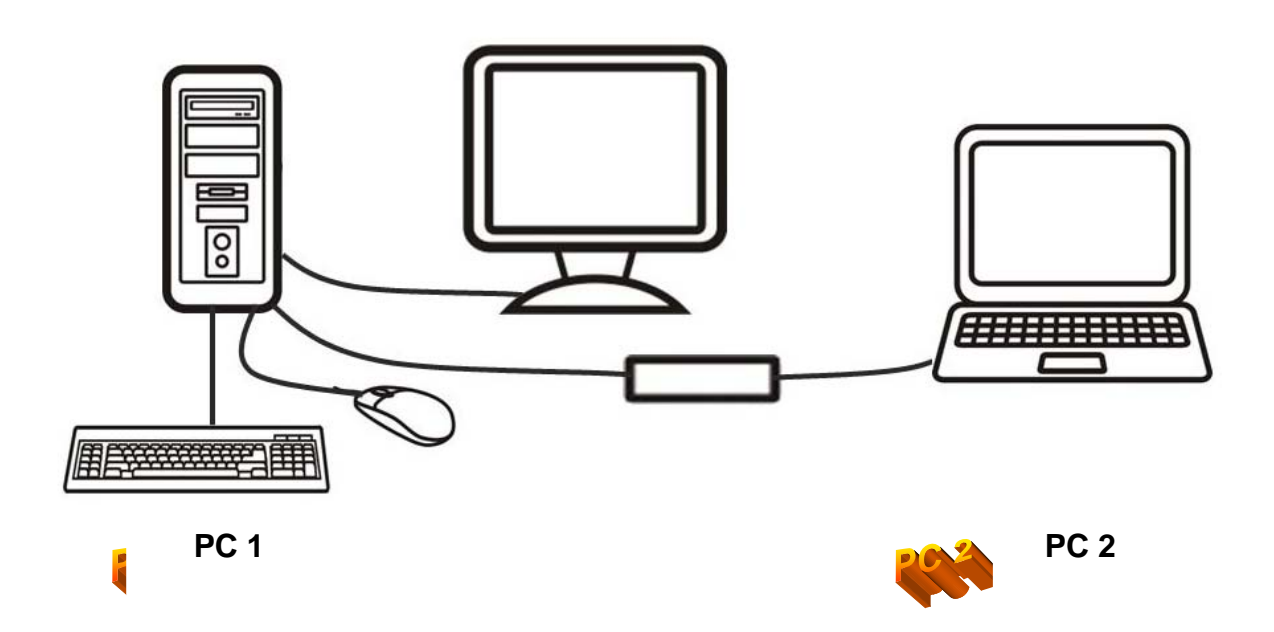

Device - LED status (if applicable):

- Blinking: Connected to computers.
- Lighted: Data transferring or function activity.

\* Please connect the device's "R" connector to PC2 and "L" connector to PC1.

# Application program installation

#### <u>Windows</u>

#### A. XP

 <u>ICON PLAY</u>: Turn on your computers and connect the KM Switch with your two computers (when prompted to restart your computer, click "Yes" to restart your system for the configuration changes). Please click KMDS icon of both computers to activate from pop-up screen.

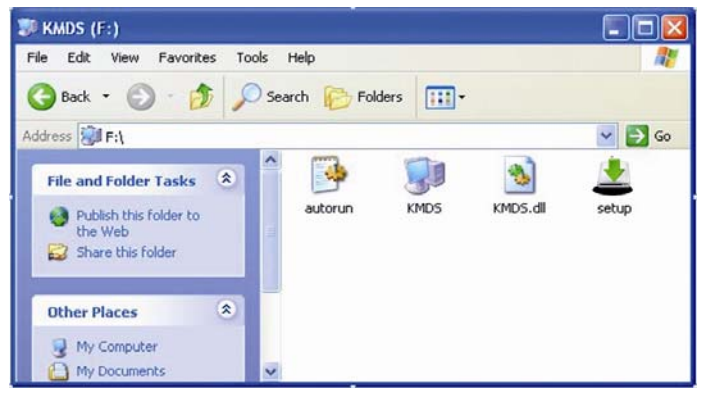

Afterward the icon III appears from taskbar to indicate ready status. If you click

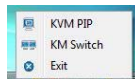

Exit **Exit** to leave or unplug KM Switch, you can double-click KMDS icon

from MY COMPUTER to activate again.

2. <u>AP PLAY</u>: Please connect the KM Switch with your two computers (when prompted to restart your computer, click "Yes" to restart your system for the configuration changes). The pop-up screen appears as below.

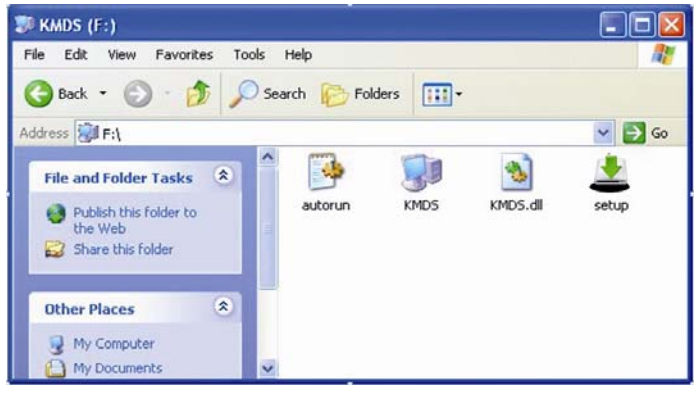

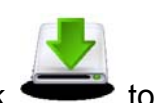

Please double-click **e** to install by following the installation procedures.

2.1 When the Welcome screen appears, click Next.

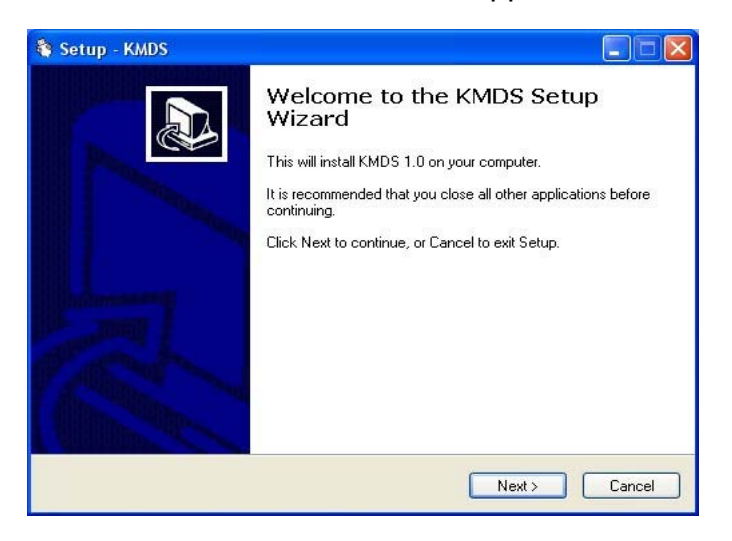

#### 2.2 Create a desktop icon.

| Setup - KMDS                                                           |                                      |
|------------------------------------------------------------------------|--------------------------------------|
| Select Additional Tasks<br>Which additional tasks should be performed? |                                      |
| Select the additional tasks you would like Setup to<br>click Next.     | perform while installing KMDS, then  |
| Additional icons:                                                      |                                      |
| Create a desktop icon                                                  |                                      |
|                                                                        |                                      |
|                                                                        |                                      |
|                                                                        |                                      |
|                                                                        |                                      |
|                                                                        |                                      |
|                                                                        |                                      |
|                                                                        |                                      |
|                                                                        |                                      |
|                                                                        | : <u>B</u> ack <u>N</u> ext > Cancel |
|                                                                        |                                      |

#### 2.3 Click Install to start the installation.

| Setup - KMDS                                                                 |                                                                                                    |    |
|------------------------------------------------------------------------------|----------------------------------------------------------------------------------------------------|----|
| Ready to Install<br>Setup is now ready to begin installing k                 | KMDS on your computer.                                                                                          |    |
| Click Install to continue with the installa<br>change any settings.          | ation, or click Back if you want to review or                                                                   |    |
| Destination location:<br>C:\Program Files\KMDS<br>Start Menu folder:<br>KMDS |                                                                                                    |    |
| <u>()</u>                                                                    | ×                                                                                                    |    |
|                                                                              | Kenter Kenter Kenter Kenter Kenter Kenter Kenter Kenter Kenter Kenter Kenter Kenter Kenter Kenter Kenter Kenter | el |

2.4 When the following screen appears, click Finish.

| 🐐 Setup - KMDS |                                                                                                    |
|----------------|----------------------------------------------------------------------------------------------------|
|                | Completing the KMDS Setup<br>Wizard<br>Setup has finished installing KMDS on your computer. The<br>application may be launched by selecting the installed icons.<br>Click Finish to exit Setup.<br>I Launch KMDS |
|                | Finish                                                                                                    |

2.5 When the KMDS icon appears on desktop and a small icon appears from taskbar, the installation is completed.

2.6 Please double click KMDS from desktop to activate KMDS if needed.

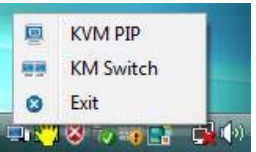

(\*The small icon

with green color indicates the ready status.

\*\*After installation is completed, the AP is in your computer. The KMDS can be automatically activated but please connect KM Switch with your computers before turn on computers.

\*\*\*If you exit the function or unplug KM Switch, you can click KMDS from the desktop to activate).

#### B. Vista / Win 7

1. <u>ICON PLAY</u>: Turn on your computers and connect the KM Switch with your two computers (when prompted to restart your computer, click "Yes" to restart your system for the configuration changes). Please open COMPUTER and then click KMDS for both computers.

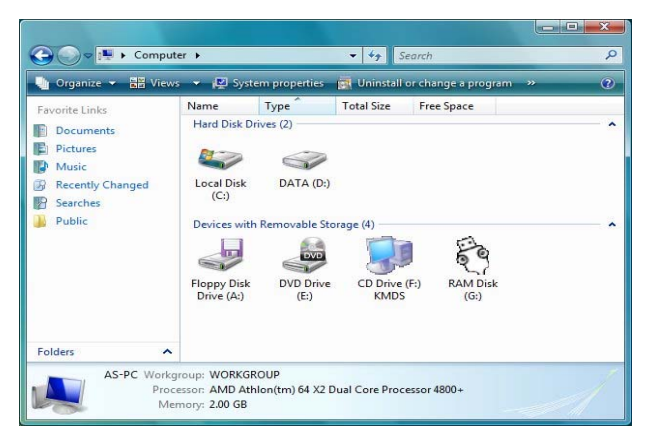

Please click KMDS icon of both computers to activate.

| 🕞 🗢 🗊 « CD Drive                                                | (F:) K               |                            | arch       |               | x<br>Q |
|-----------------------------------------------------------------|----------------------|----------------------------|------------|---------------|--------|
| 🌗 Organize 👻 🔡 Views                                            | 👻 🙆 Bur              | n to disc                  |            |               | 0      |
| Favorite Links                                                  | Name<br>Files Currer | Size<br>htly on the Disc ( | Туре<br>4) | Date modified | »      |
| Pictures     Music     Recently Changed     Searches     Public | autorun              | KMDS.dll                   | KMDS       | setup         |        |
| Folders ^                                                       |                      |                            |            |               |        |
| 4 items                                                         |                      |                            |            |               | /      |

Afterward the icon I appears from taskbar to indicate ready status.

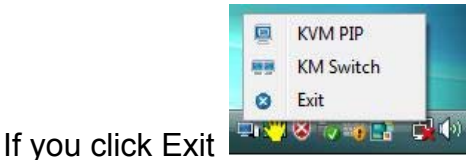

to leave or unplug KM Switch, you can click KMDS

from COMPUTER to activate again.

3. AP PLAY: Please connect the KM Switch with your two computers (when prompted to restart your computer, click "Yes" to restart your system for the configuration changes). Click COMPUTER to pop-up the screen to find the AP files: 1)KMDS and 2)RAM Disk. Please click KMDS from the screen.

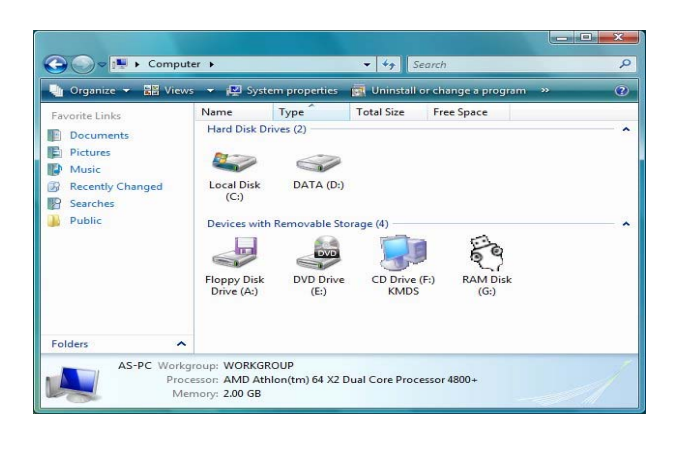

to install KMDS by following the installation 2.1 Please double-click

procedures.

| 😋 🔵 = 🗊 « CD [                                                                                          | Drive ( | (F:) K               | <b>- 4</b> ∳ Si         | earch |               | ×<br>Q |
|----------------------------------------------------------------------------------------------------|---------|----------------------|-------------------------|-------|---------------|--------|
| 🕒 Organize 👻 🔡 V                                                                                        | liews   | 👻 🙆 Bur              | n to disc               |       |               | ?      |
| Favorite Links                                                                                          |         | Name<br>Files Curren | Size<br>tly on the Disc | (4)   | Date modified | >>     |
| <ul> <li>Pictures</li> <li>Music</li> <li>Recently Changed</li> <li>Searches</li> <li>Public</li> </ul> |         | autorun              | KMDS.dl                 | I KMD | S setup       |        |
| Folders 4 items                                                                                         | ^       |                      |                         |       |               | 1      |
| <b>3</b>                                                                                                |         |                      |                         |       |               |        |

When the *KMDS* icon appears on desktop and a small icon **P** appears from taskbar, the installation is completed.

2.2 Please double click KMDS from desktop to activate KMDS if needed.

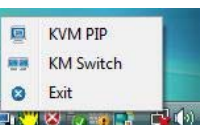

(\*The small icon with green color indicates the ready status.

\*\*After AP installation is completed, the AP is in your computer. The KMDS can be automatically activated but please connect KM Switch with your computers before turn on computers.

\*\*\*If you exit the function or unplug KM Switch, you can click KMDS from the desktop to activate).

#### C. Icon Status:

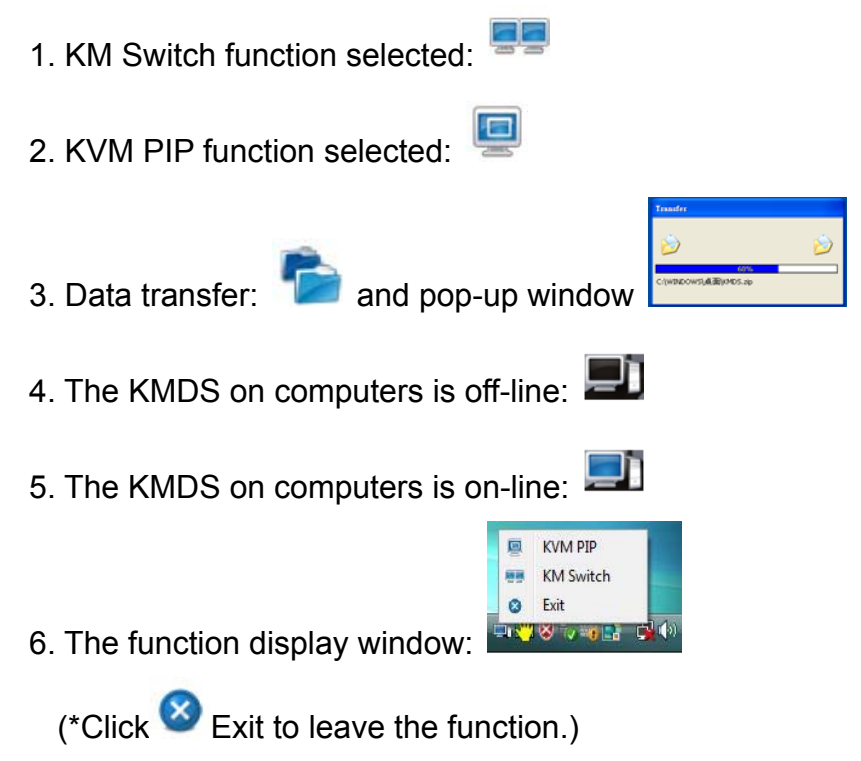

## **Remote Control Functions**

When you start your computers every time, you can use the Remote Control function to type password for the computer that is without the keyboard and mouse connected. And, you can use this valuable function to activate KMDS of the computer if you click

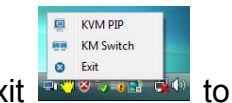

Exit **Exit** to leave or unplug KM Switch.

1. Please connect the KM Switch with your two computers and then turn on both

| computers. Click taskbar icon 💷 and    | KM Switch icon                            | :0 |
|----------------------------------------|-------------------------------------------|----|
|                                        | Remote control                            |    |
| switch. (During the process the screen | Press Shift + Esc to leave remote control |    |

appears. This is to let you switch back to original computer to avoid any unforeseen circumstances).

2. Now, you can type your password to start the computer.

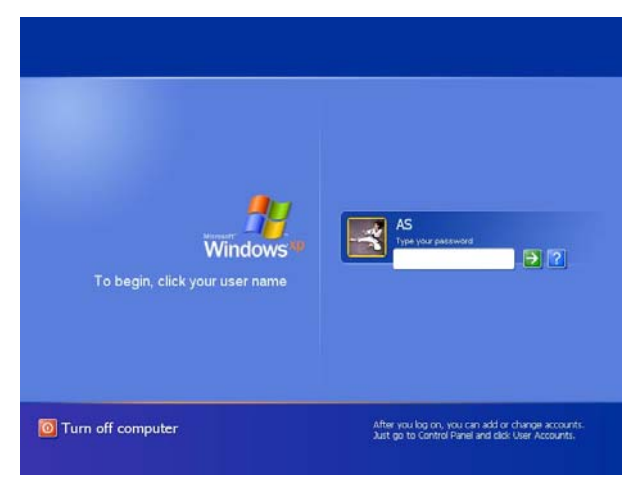

3. Please follow the AP installation procedures to select ICON PLAY or AP PLAY if needed.

## The Application of Smart Data Link with KM Switch

A. This device lets you access two computers and associated monitors by sharing a single keyboard and mouse. It is easy to move the cursor by a mouse sliding to control between two computers.

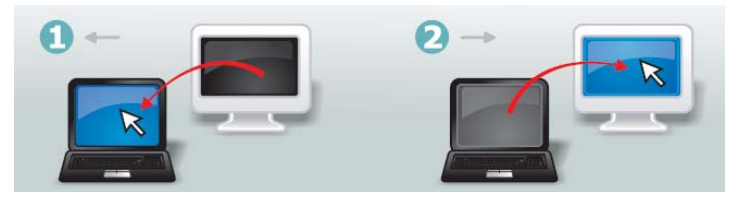

B. The Picture in Picture (PIP) mode is the value added to this device and is suitable for a single display monitor.

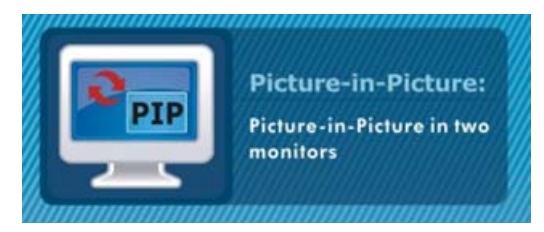

C. This product also combines the Data-Link function allowing you to copy files on desktop between two computers under KVM PIP mode or KM Switch mode.

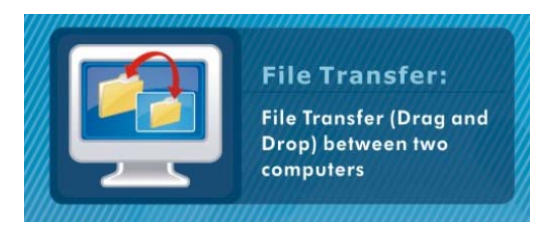

D. It is easy for you to cut and paste texts within KVM PIP mode or KM Switch mode.

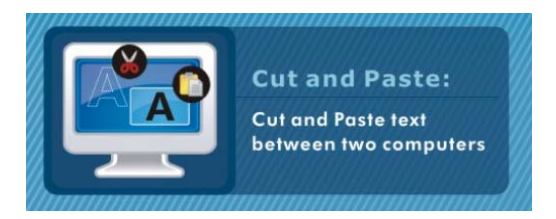

# Remark:

- 1. The file transfer and cut & paste text function only support same operating language of PC.
- 2. The file transfer function only supports desktop file transfer.
- 3. The Picture in Picture (PIP) mode is not suitable for media watching in inset window. Please do not function it with KM mode together.
- 4. Please do not unplug KM Switch device while the current data transfer is in progress or KMDS is functional. This can cause the unforeseen loss of data or temporary inactive.
- 5. The PC authority should be "ADMINISTRATORS" not "USERS" or "GUEST".
- 6. If any unforeseen circumstances occur during the use, please unplug & plug KM device and click KMDS icon to activate.
- Please note, we do not recommend to use this device with OS Windows XP (64bit) due to slow data transfer speed.
- 8. The maximum resolution of monitor is up to 2,560 x 1,920 with KVM PIP mode.